#### After you have received the email with the registration

https://c19.health.utah.gov/surveys/?s=AE8LJYC7KXDWPFFE, and filled out the Administrative Form and received a confirmation email saying your are ready to create a REDCap account.

| Please complete the survey below. Thank you! Why Report? The Student Injury Reporting System (SIRS) helps to identify where, when, how and why students a using this information, education officials can pinpoint risk factors at individual schools and devel and prevention programs which can minimize the physical and financial impact of injury on the ind school, and community. What is Reportable? A reportable school injury is defined as one that causes the student to miss ½ day or more of scho enough to require treatment by a health care professional (i.e. school nurse, MD, EMT, etc.). This in happen while going to or from school, during all school-related activities and anywhere on school normal school hours.  | get hurt at school. By<br>op safety guidelines<br>dividual, family,<br>bol, or is serious<br>ncludes injuries that<br>property during |
|----------------------------------------------------------------------------------------------------|----------------------------------------------------------------------------------------------------|
| Thank you!<br>Why Report?<br>The Student injury Reporting System (SIRS) helps to identify where, when, how and why students g<br>using this information, education officials can pinpoint risk factors at individual schools and develu<br>and prevention programs which can minimize the physical and financial impact of injury on the indi-<br>school, and community.<br>What is Reportable?<br>A reportable school injury is defined as one that causes the student to miss ½ day or more of schoor<br>enough to require treatment by a health care professional (i.e. school nurse, MO, EMT, etc.). This in<br>happen while going to or from school, during all school-related activities and anywhere on school<br>normal school hours. | get hurt at school. By<br>op safety guidelines<br>dividual, family.<br>bol, or is serious<br>ncludes injuries that<br>property during |
| Why Report?<br>The Student Injury Reporting System (SIRS) helps to identify where, when, how and why students is<br>using this information, education officials can pinpoint risk factors at individual schools and develor<br>and prevention programs which can minimize the physical and financial impact of injury on the iner-<br>school, and community.<br>What is Reportable?<br>A reportable school injury is defined as one that causes the student to miss ½ day or more of scho<br>enough to require treatment by a health care professional (i.e. school nurse, MD, EMT, etc.). This in<br>happen while going to or from school, during all school-related activities and anywhere on school<br>normal school hours.               | get hurt at school. By<br>pp safety guidelines<br>dividual, family,<br>bol, or is serious<br>ncludes injuries that<br>property during |
| The Student Injury Reporting System (SIRS) helps to identify where, when, how and why students a<br>using this information, education officials can pinpoint risk factors at individual schools and devel<br>and prevention programs which can minimize the physical and financial impact of injury on the in-<br>school, and community.<br>What is Reportable?<br>A reportable school injury is defined as one that causes the student to miss ½ day or more of schoo<br>enough to require treatment by a health care professional (i.e. school nurse, MD, EMT, etc.). This in<br>happen while going to or from school, during all school-related activities and anywhere on school<br>normal school hours.                                  | get hurt at school. By<br>op safety guidelines<br>dividual, family,<br>bol, or is serious<br>ncludes injuries that<br>property during |
| What is Reportable?<br>A reportable school injury is defined as one that causes the student to miss ½ day or more of schoo<br>enough to require treatment by a health care professional (i.e. school nurse, MD, EMT, etc.). This in<br>happen while going to or from school, during all school-related activities and anywhere on school<br>normal school hours.                                                                                                    | ool, or is serious<br>ncludes injuries that<br>property during                                                                        |
| A reportable school injury is defined as one that causes the student to miss ½ day or more of scho<br>enough to require treatment by a health care professional (i.e. school nurse, MD, EMT, etc.). This in<br>happen while going to or from school, during all school-related activities and anywhere on school<br>normal school hours.                                                                                                    | ool, or is serious<br>ncludes injuries that<br>property during                                                                        |
|                                                                                                    |                                                                                                    |
| Utah ID Information                                                                                                    |                                                                                                    |
| Instructions for how to sign up for a Utah ID                                                                                                    |                                                                                                    |
| Attachment: 📆 <u>EXTERNAL USERS REDCap.pdf</u> (0.06 MB)                                                                                                    |                                                                                                    |
| Have you created a Utah ID? O Yes O No                                                                                                    | reset                                                                                                    |
| Utah ID Username                                                                                                    |                                                                                                    |
| Email used to sign up for Utah ID:                                                                                                    |                                                                                                    |
| User Information:                                                                                                    |                                                                                                    |
| Name:                                                                                                    | 0                                                                                                    |
| Email:                                                                                                    |                                                                                                    |

To create a REDCap account you will go to <u>https://c19.health.utah.gov/</u>, you should get this screen, use the email address or your user name that you used to register.

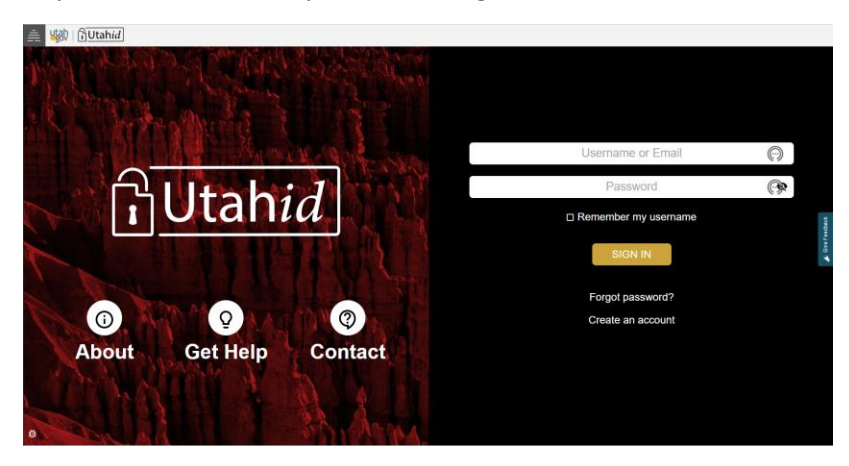

#### 07/17/2023

Once you have created a REDCap account you will log in to "My Projects". (top left of page)

| REDCa                                                                                                    | p-C19                                                                                                    |  |
|----------------------------------------------------------------------------------------------------|----------------------------------------------------------------------------------------------------|--|
| Welcome to REDCap:<br>REDCap is a secure web platform for building and managing online databases and<br>surveys. REDCap streamined process for rapidly creating and designing projects<br>offers a wast array of tools that can be tailored to wirtually any data collection strategy.<br>REDCap provides automated export procedures for seamlest data downloads to<br>Excel and common statistical packages (FPSS, SAS, Stata, R., as well as a builting<br>project calendar, a scheduling module, ad hoe propring tools, and advanced<br>features, such as tranching logic. (Ite uploading, and calculated field).<br>Learn more about REDCap watching a <b>B</b> distribution and an overview of its<br>features, plasses ether <u>Enrope</u> of REDCap in action and an overview of its<br>features, plasses ether <u>Enrope</u> is some subjects research.<br>NDTRC: If you are collecting data for the pumposes of human subjects research.<br>If you require assistance or have any questions about REDCap, plasse contact <u>Jannier</u><br>terrimon. <u>BEDCap Administration</u><br>WARNING! The following information is private and protected by federal and<br>statures duals calculating displants, is compared by adding any access to or use<br>is limited to authorized pumposes.<br>Data contained within his system is strictly confidential and my access to or use<br>is limited to authorized dividuals within its organization who need to access or<br>use the bala in the performance of assigned duits under the Raid Text Result<br>Reporting Use Agreement. It is a violation of state law (Data Text Result<br>Reporting Use Agreement, or by breaching the confidential all text Result<br>pursuant to this agreement, or by breaching the confidential advanced by<br>the Data. | <text><text><text><text><text><text><text><text></text></text></text></text></text></text></text></text> |  |

| REDCap <sup>®</sup> Home I My Projects + New Project | 🕽 Help & FAQ 🚦 Training Videos 🛛 Send-It 📮 Messenger                                                                                                    |                                                                                       |                 | Logged in as<br>vanondakern@gmail.com   Profile [+ Log ou |
|------------------------------------------------------|----------------------------------------------------------------------------------------------------|---------------------------------------------------------------------------------------|-----------------|-----------------------------------------------------------|
|                                                      | Utah Department of Hea<br>REDCap-<br>Listed below are the REDCap projects to which you currently have access to your projects, wit the <u>User Access Databa</u> | alth & Human Se<br>C19<br>Slick the project title to open the project. <u>Read mo</u> | ervices         |                                                           |
|                                                      | My Projects Griganize Collapse All                                                                                                    | Filter projects by title                                                              | × E             |                                                           |
|                                                      | Project Title                                                                                                    | Records Fields Instrume                                                               | nts Type Status |                                                           |
|                                                      | Tooele Student Injury Reporting System                                                                                                    | 1 52 1 farm                                                                           | = <i>P</i>      |                                                           |
| /                                                    | REDCap 13.4.10 - 0.2023 Ve                                                                                                    | nderbilt University                                                                   |                 |                                                           |

You click on the school district, you should see the following screen. To add new report click on "Add/Edit Records"

| REDCap                                                                |   | Utah Department of<br>Office of Informatics & D | f Health & Hi<br>ata Systems   |
|-----------------------------------------------------------------------|---|-------------------------------------------------|--------------------------------|
| Logged in as vanondakern@gmail.com     Log out                        |   | Tooele Student I                                | njury Repo                     |
| My Projects REDCap Messenger Contact REDCap administrator             |   | A Project Home                                  |                                |
| Project Home and Design                                               | - |                                                 |                                |
| Project Home · E Covebook Project status: Development                 |   | The tables below pr<br>statistics, and upcor    | ovide general<br>ming calendar |
| Data Collection — Settlement Canyon                                   | - | La Current Users (6                             | )                              |
| Record Status D     board                                             |   | User                                            | Expires                        |
| - View data collection status of all records                          |   | chloeroghaar@utah                               | never                          |
| Add / Edit Records      Create new records or edit/view existing ones |   | iherrmann@utah.e                                |                                |
| Show data collection instruments                                      |   | (Jennifer Herrmann)                             | never                          |
| Applications                                                          | - | mbalough@utah.gc                                | never                          |
| Field Comment Log                                                     |   | vapondakero@gma                                 |                                |
| External Modules                                                      | - | (VANONDA KERN)                                  | never                          |
| Q Search Dashboard                                                    | 0 | vchidambaram@ut                                 | never                          |
|                                                                       | 0 | vkernButah gov                                  |                                |
| Hep & Information                                                     |   | (Vanonda Kern)                                  | never                          |
| Video Tutorials                                                       |   |                                                 |                                |
| 🔁 Suggest a New Feature                                               |   |                                                 |                                |
| Contact REDCap administrator                                          |   |                                                 |                                |
|                                                                       |   |                                                 |                                |
|                                                                       |   |                                                 |                                |
|                                                                       |   |                                                 |                                |
|                                                                       |   |                                                 |                                |
|                                                                       |   |                                                 |                                |

07/17/2023

#### Click on "Add new record"

| REDCap                                                                                                    |   | Utah Department of Health & Hu<br>Office of Informatics & Data Systems | iman Servises                      |                       |                            |                                |                   |                    |
|----------------------------------------------------------------------------------------------------|---|------------------------------------------------------------------------|------------------------------------|-----------------------|----------------------------|--------------------------------|-------------------|--------------------|
| Logged in as vanondakern@gmail.com     Log out                                                                      |   | Tooele Student Injury Repo                                             | rting System PID 187               |                       |                            |                                |                   |                    |
| My Projects     REDCap Messenger     Contact REDCap administrator                                                   |   | Search Dashboard                                                       |                                    |                       |                            |                                |                   |                    |
| Project Home and Design                                                                                             | - | Select Search Field                                                    |                                    |                       | New Foord                  |                                |                   |                    |
| Project Home · E Codebook Project status: Development                                                               |   | Student ID#                                                            |                                    |                       | ~ [                        | Ado                            | l new record      |                    |
| Data Collection — Settlement Canyon                                                                                 |   | Search Text                                                            |                                    |                       |                            |                                |                   |                    |
| I Record Status Dashboard                                                                                           |   |                                                                        |                                    |                       |                            |                                | Search            |                    |
| View data collection status of all records     Add / Edit Records     Create new records or edit/view existing ones |   | Note: Search results will be limited to                                | o the Settlement Canyon Data Acces | s Group.              |                            |                                |                   |                    |
| Show data collection instruments                                                                                    |   |                                                                        |                                    |                       |                            |                                |                   |                    |
| Applications                                                                                                    | - | Show 50 v entries                                                      |                                    |                       |                            |                                |                   | Search:            |
| Field Comment Log                                                                                                   |   | Student ID#                                                            | Student Last Name                  | Student's First Name: | Student Date of Birth      | Date that the injury occurred? | Data Access Group | Record Home        |
| External Modules                                                                                                    |   |                                                                        |                                    |                       | No data available in table |                                |                   |                    |
| Q, Search Dashboard                                                                                                 |   | Shawing Star G of G antalan                                            |                                    |                       |                            |                                |                   | Providence - March |
| Help & Information                                                                                                  | - | Showing u to u or u entries                                            |                                    |                       |                            |                                |                   | Previous Next      |
| Help & FAQ     Video Tutorials     Suggest a New Feature     Contact BEDCap administrator                           |   | Total Processing Time: 0.0285 seconds                                  |                                    |                       |                            |                                |                   |                    |

This will bring you to the report. Please make sure to fill out everything needed for the report. The first couple of fields are required to submit the report.

| Record ID                                                                                                    | 4998-1 |
|----------------------------------------------------------------------------------------------------|--------|
| Administrative Information                                                                                                    |        |
| Your Name                                                                                                    |        |
| * must provide value                                                                                                    |        |
| Best phone number to reach you                                                                                                    |        |
| * must provide value                                                                                                    | P      |
| Best email to reach you                                                                                                    |        |
| * must provide value                                                                                                    | P      |
| O Advisor/Counselor<br>O Assistant Principal<br>O Bus Driver                                                                                                    |        |
| Coach     Paramedics/EMT     Playground Supervisor     Principal     School Nurse     Secretary/Office Aid     Substitute Teacher     Teacher (excluding Coach)     Teacher's / Playground Aid     Other |        |

The next section is the student information.

| 07      | 117 | 12022 |
|---------|-----|-------|
| 07      |     | 12025 |
| · · · / |     |       |

| STUDENT INFORMATION            |                               |
|--------------------------------|-------------------------------|
| Student ID#                    | Ģ                             |
| Student's First Name:          | <i>ې</i>                      |
| Student Last Name              | P                             |
| Parent First Name              | P                             |
| Parent Last Name               | P                             |
| Student Date of Birth          | الله M-D-Y                    |
| Student Gender                 | O male<br>O female<br>O other |
| If "other" please list below   | P                             |
| School                         | ø <b>•</b>                    |
| School Type                    | <u>ب</u>                      |
| Grade                          | \$                            |
| Date that the injury occurred? |                               |
| Time the injury occurred?      | Ģ НыМ                         |
| Fatal?                         | Ono<br>⊘ Oyes<br>reset        |
|                                |                               |

You will notice the time is a slider in military time. To enter the time just click on the clock icon.

| Time the injury occurred? | ø          |                | E H:M       |    |
|---------------------------|------------|----------------|-------------|----|
|                           |            |                | Choose Time |    |
| Fatal?                    | $\bigcirc$ | Time           | 15:13       | re |
| Description               |            | Hour<br>Minute |             |    |
| Description:              | Ģ          | Now            | Done        |    |

#### Fill out the Description of the injury.

| Description  |        |
|--------------|--------|
| Description: | Expand |

pg. 5

Primary injury, please click on the affected area of body and nature of injury. There is also a section for secondary injury as well. Not all injury will have secondary injury.

| INJURY AREA AND SEVERITY |                                                                                                    |  |
|--------------------------|----------------------------------------------------------------------------------------------------|--|
| PRIMARY INJURY           |                                                                                                    |  |
| PRIMARY AREA AFFECTED    | Chin/Cheek<br>Ear<br>Eye<br>Forehead<br>Mouth/Tongue/Lip<br>Neck/Throat<br>Nose<br>Head<br>Tooth/Teeth<br>Stomach<br>Back<br>Buttocks<br>Chest/Ribs<br>Collarbone<br>Genitalia<br>Internal<br>Pelvis/Hip<br>Shoulder<br>Ankle<br>Arm<br>Elbow<br>Finger/Thumb<br>Foot<br>Hand/Wrist<br>Knee<br>Leg<br>Toe                                                                                                    |  |
| Primary Nature of Injury | <ul> <li>Abrasion/Scrape</li> <li>Bump/Bruise/Contusion</li> <li>Burn/Scald</li> <li>Concussion (possible)</li> <li>Cut/Laceration</li> <li>Dislocation (possible)</li> <li>Fracture/Broken (possible)</li> <li>Loss of Consciousness</li> <li>No Pulse/Heartbeat</li> <li>Not Breathing</li> <li>Pain/Tenderness Only</li> <li>Puncture</li> <li>Shortness of Breath</li> <li>Sprain/Strain/Tear</li> </ul> |  |

○ Swelling/Inflamation O Other (Use if no other option)

reset

The next section is for Factor/Period/Surface/Activity.

| Factors/ Period/ Surface/ Location/Activity                            |                                                                                                    |
|------------------------------------------------------------------------|----------------------------------------------------------------------------------------------------|
| Sactor<br>LIST FACTOR WHICH MAY HAVE LED TO THE INJURY                 | Animal bite (dog bite etc) Callision with object or person Campression/Pinch Cantact with equipment (shop, P.E., Sharp object Cantact with fire, hat liquid or hot object alcohol or other substance Fail Fareign body/Object Fareign body/Object Overexertion/Twisted Sciture disorder Tripped/Silpped Unknown Weapon (gun, knife, etc) Other (Use if no other option)                                                                                                    |
| Period<br>LIST PERIOD DURING WHICH INJURY OCCURRED                     | After school  Assembly  Athletic Event (team competition)  Athletic practice session  Before school  Class thange  Class time (exclude PE)  Field trip  Intramural competition  Lunch  Lunch  Lunch  Recess  P.E. class  Cther (Use If no other option)                                                                                                    |
| Surface<br>LIST FLOORING OR GROUND SURFACE ON WHICH INJURY<br>DCCURRED | Blacktop     Carpet     Concrete     Dirt     Gravel     Ice / Snow     Lawn / Grass     Sand     Synthetic surface (Spongy surface)     Tile / Linokcum     Wood(waxed)     Shredded Rubber / Wood Chips     Other (Use if no other option)                                                                                                    |
| Activity<br>LIST ACTIVITY DURING WHICH INJURY OCCURRED                 | Baseball/Softball     Bicycling     Classroom activity     Climbing     Dodge ball/War ball     Fighting     Flag/Touch Football     Forball     Gymnactics/Tumbling     Jumping     Kickball     Playing on bars (monkey bars/big toy, etc.)     Riding     Running     Roughhousing     Setting up/Moving equipment     Siding     Starding     Starding |

The last two section is for Actions Taken and Equipment used.

| ACTIONS TAKEN                                                   |                                                                                                    |
|-----------------------------------------------------------------|----------------------------------------------------------------------------------------------------|
| Days Absent                                                     | <ul> <li>No absence or Less than ½ day</li> <li>½ day</li> <li>1 day</li> <li>1½ - 2 days</li> <li>2½ - 3 days</li> <li>If more than 3 days, then specify #</li> </ul>                                                                                                    |
| Medical Attention                                               | <ul> <li>Parents deemed no medical action necessary</li> <li>Seen by M.D/ E.R./ health care provider/ hospital/<br/>etc.</li> </ul>                                                                                                    |
| Other Actions Taken<br>PLEASE CHECK AND COMPLETE ALL THAT APPLY | <ul> <li>First Aid Administered</li> <li>Parent or guardian notified</li> <li>Unable to contact parent/guardian</li> <li>Remained in or returned to class</li> <li>Sent/taken home</li> <li>Parents deemed no medical action necessary</li> <li>Checked by school Nurse</li> <li>Checked by EMT on staff</li> <li>Called 911</li> <li>Seen by M.D./E.R./health care<br/>provider/hospital/etc.</li> <li>Admitted to Hospital</li> <li>Restricted school activity</li> <li>Other</li> <li>Student transported by Ambulance</li> </ul> |
| Equipment                                                       |                                                                                                    |
| Was equipment or apparatus involved in injury?                  | ⊖ yes                                                                                                    |

If student was seen by medical provider, click on "seen by MD/ER/health care provider/hospital etc." and a text box will appear to put the diagnosis.

|                                                                    | reset                                                                                                    |
|--------------------------------------------------------------------|----------------------------------------------------------------------------------------------------|
| Medical Attention                                                  | <ul> <li>Parents deemed no medical action necessary</li> <li>Seen by M.D/ E.R./ health care provider/ hospital/<br/>etc.</li> </ul> |
| If Seen by MD, ER, or health care provider please state diagnosis: |                                                                                                    |
| Once the report is complete click "Save & Exit Form"               |                                                                                                    |

| Save & Exit Form | Save & 🔹 |
|------------------|----------|
| – Cancel –       |          |

If you need to save and come back to the report later you can click the down arrow to get more options to save and return later.

| The section in RED is for DHHS Personnel. Please make sure to leave the report INCOMPLETE, this will be |
|----------------------------------------------------------------------------------------------------|
| completed by the DHHS Personnel.                                                                        |

| STOP! ADMIN ONLY: A member of the UDHHS will fill out this section and get back to you if more information is needed |                                           |  |
|----------------------------------------------------------------------------------------------------|-------------------------------------------|--|
| Is the record complete?                                                                                              | O Yes<br>O no<br>O needs more information |  |
| If 'needs more information' please describe:                                                                         | P                                         |  |
| Is this injury reportable?                                                                                           | ○ Yes                                     |  |
| If reportable, please enter diagnosis code:                                                                          | P                                         |  |
| Form Status                                                                                                    |                                           |  |
| Complete?                                                                                                    | ☐ Incomplete                              |  |

| Save & Exit Form | Save & 🔹                          |
|------------------|-----------------------------------|
| – Cancel –       | Save & Stay<br>Save & Exit Record |
|                  | Save & Go To Next Record          |